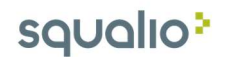

## Automatinių atsakymų nustatymas naudojantis Outlook 2016

1. Atidarykite Outlook ir meniu juostoje pasirinkite parinktį File (Failas);

| <b>B</b> 5 -            | 8              |                                                                         |                                            | III. MARINAL PROPERTY .                                                     | e766 B | 5                                |                                                                                   | $\rightarrow$  | <b>Z)</b> =                   | - 6     | 14 |
|-------------------------|----------------|-------------------------------------------------------------------------|--------------------------------------------|-----------------------------------------------------------------------------|--------|----------------------------------|-----------------------------------------------------------------------------------|----------------|-------------------------------|---------|----|
| File Ho                 | ime Seno       | I/Receive Folder Vie                                                    | v $\mathbb{Q}$ Tell me what you want to do |                                                                             |        |                                  |                                                                                   |                |                               |         |    |
| New New<br>Email Items* | New<br>Meeting | Ignore     ➤     □       Math Clean Up *     Delete Archit       Junk * | re Reply Reply Forward In More -           | Move to: ? G To Manager<br>Team Email V Done<br>Reply & Delete Y Create New | 1 1 I  | Move →<br>E Rules →<br>D OneNote | <ul> <li>□ Unread/ Read</li> <li>□ Categorize *</li> <li>▶ Follow Up *</li> </ul> | P Browse Group | Search People<br>Address Book | Store   |    |
| New                     | TeamViewer     | Delete                                                                  | Respond                                    | Quick Steps                                                                 | G      | Move                             | Tags                                                                              | Groups         | Find                          | Add-ins | ~  |

2. Pasirinkite parinktį Automatic replies (Out of Office);

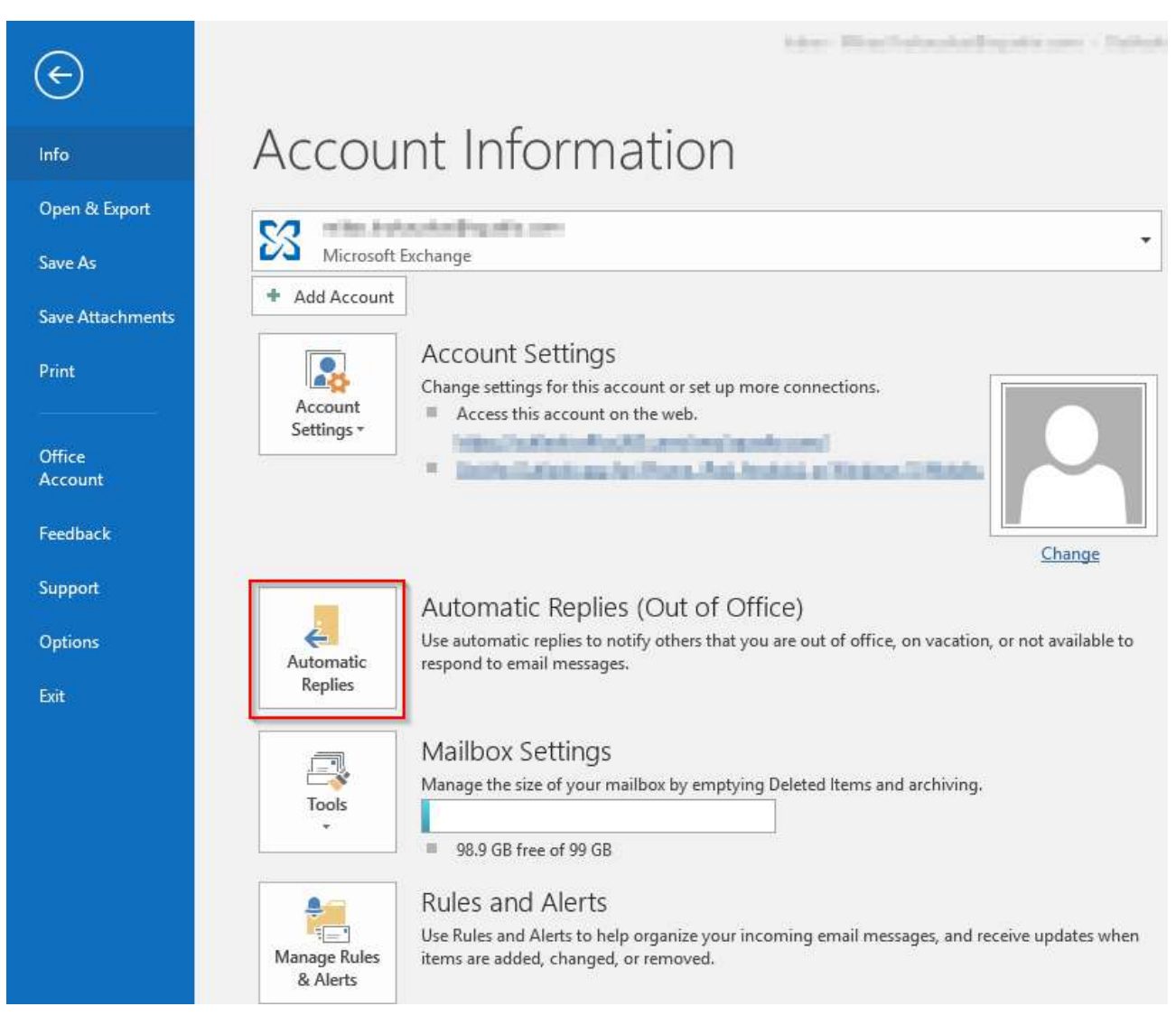

3. Pažymėkite Send automatic replies (1)

Jei norite nustatyti laiko ir datos intervalą kada bus siunčiami automatiniai atsakymai pažymėkite parinktį " **Only send during this time range** ir nustatykite pradžios ir pabaigos datas bei laiką, kada bus siunčiami automatiniai atsakymai (2)

## squalio

Pasirinkę parinktį **Inside My Organisation** galite sukurti automatinius atsakymus, kurie bus siunčiami vidiniams jūsų organizacijos nariams (3)

Pasirinkę parinkti **Outside My Organisation** galite sukurti automatinius atsakymus, kurie bus siunčiami išoriniams vartotojams (4)

Teksto laukelyje įrašykite norimą automatinį atsakymą (5)

Pasirinkite parinktį **Ok** (6)

| Only send du         | anny chis chie rang | ye.     | 2            | 1000      |       |   |  |
|----------------------|---------------------|---------|--------------|-----------|-------|---|--|
| Start time:          | Thu 7/12/2018       | ×       | 2:00 PM      | ~         |       |   |  |
| LIN UNIC             | 1111112010          |         | COD LIN      |           |       |   |  |
| omatically reply one | te for each sender  | with th | ne following | messag    | es:   |   |  |
| Inside My Orga       | nization 4 Ou       | utside  | My Organiza  | ition (Oi | 1)    |   |  |
| egoe UI              | ~ 8                 | ∼ B     | IU           | A :=      | 17 68 | E |  |
| 5                    |                     |         | 0440         |           |       |   |  |
| -                    |                     |         |              |           |       |   |  |
|                      |                     |         |              |           |       |   |  |
|                      |                     |         |              |           |       |   |  |
|                      |                     |         |              |           |       |   |  |
|                      |                     |         |              |           |       |   |  |
|                      |                     |         |              |           |       |   |  |
|                      |                     |         |              |           |       |   |  |
|                      |                     |         |              |           |       |   |  |